Flusso Tesi

L'UNIVERSITÀ DIGITALE A PORTATA DI MANO

# smart edu

© Be Smart srl tutti i diritti riservati

Il presente documento illustra il funzionamento del *flusso tesi* adottato dall'Ateneo per le *Scuole di Specializzazione* di Sapienza - Università degli Studi di Roma

## Sommario

| Istanza di richiesta tesi           | 1 |
|-------------------------------------|---|
| Accettazione del relatore           | 5 |
| Domanda di conseguimento del titolo | 5 |
| Pagamento della tassa di laurea     | 7 |
| Invio del file tesi                 | 7 |

#### Istanza di richiesta tesi

Lo *specializzando* utilizza il *Portale Specializzandi* per compilare e presentare la *Richiesta di assegnazione della tesi*. A seguire, sono illustrate le sezioni attraverso le quali lo *Specializzando* raggiunge la maschera di compilazione, verifica i dati ed effettua l'invio dell'istanza.

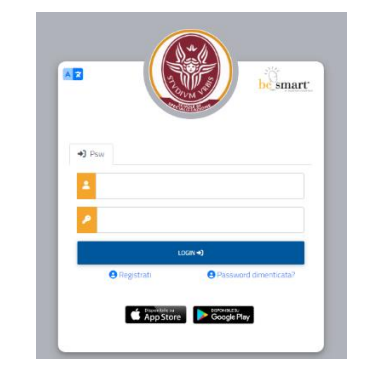

Figure 1 - Portale specializzandi (Sapienza), log-in.

Il *percorso* utilizzato per raggiungere la maschera dedicata è il seguente:

#### Home > Carriera, piano di studio, Esami > Conseguimento del titolo > Richiesta di assegnazione della tesi.

|                                      |                                    | Marco       | Mengoni            |                                        |         |
|--------------------------------------|------------------------------------|-------------|--------------------|----------------------------------------|---------|
| <b>_</b> +                           |                                    | •           | EUR 787,00         | IN                                     |         |
| nmatricolazioni e Test<br>d'ingresso | Carriera, Piano di Studi,<br>Esami | Certificati | Tasse e contributi | Bando di ammissione<br>test d'ingresso | Manuali |

Figure 2 Portale Specializzandi, sezioni.

| me       |                |                      |                         |                   |                                         |
|----------|----------------|----------------------|-------------------------|-------------------|-----------------------------------------|
|          |                | Carriera, Piano o    | di Studi, Esami 🗷       |                   |                                         |
|          |                | 2                    |                         |                   | ٩                                       |
| Carriera | Piano di studi | Prenotazione Appelli | Libretto specializzando | Titoli dichiarati | Domanda di sospension<br>della carriera |
| 1        |                |                      |                         |                   |                                         |

Figure 3 - Carriera, Piano di Studi, Esami > Conseguimento del titolo.

| * **                                    | •                                                |                  |                  | SAPIENZA<br>Exameterization |
|-----------------------------------------|--------------------------------------------------|------------------|------------------|-----------------------------|
| Home > Carriera                         |                                                  |                  |                  |                             |
|                                         |                                                  | Conseguime       | nto del titolo 😭 |                             |
| Richiesta di<br>assegnazione della tesi | Domanda di<br>laurea/conseguimento<br>del titolo | Upload file tesi |                  |                             |

Figure 4 - Conseguimento del titolo > Richiesta di assegnazione della tesi.

La maschera "Richiesta di assegnazione della tesi" presenta un sintetico riepilogo degli *estremi* della carriera attiva (*Scuola di Specializzazione*), consentendo la compilazione dell'istanza, mediante le funzioni di ricerca e l'inserimento dei dati relativi ai dati della carriera, ai dati della tesi e al relatore proposto.

| - 💶 💶 🚳                                            | § SARINA |
|----------------------------------------------------|----------|
| seme - Carries - Consegurates                      |          |
| Richiesta di assegnazione della tesi 💼             |          |
|                                                    |          |
| 4                                                  |          |
| Part della carriera                                |          |
| Meteoda<br>M                                       |          |
| favori visik                                       |          |
| BEW STORICO ARTISTICI (SHE - ONEN-2008) - SRI-4203 |          |
| Lillina horizone<br>2014 (2012)                    |          |
|                                                    |          |
| Bud Adh Teol                                       |          |
| Independents                                       |          |
| amous a congramma                                  |          |
| Tpologia<br>Eductiona la Violenia                  |          |
| Table (in failure)                                 |          |
|                                                    |          |
| Titals (in Egisso)                                 |          |
|                                                    |          |
| Conserf la consultatione                           |          |
|                                                    |          |
| Parale chave in Italiane                           |          |
|                                                    | •        |
|                                                    |          |
| Parale chave in Inglese                            |          |
|                                                    | •        |
|                                                    | _        |
| Nalatora propunta                                  |          |
| Bosinte                                            |          |
| Selectors un docerte                               | -        |
|                                                    | _        |
| CONFIGNA                                           |          |

Figure 5 - Richiesta di assegnazione della tesi.

| =                                                                    | SAPPENZA<br>Linevent is Rouse                 |
|----------------------------------------------------------------------|-----------------------------------------------|
| Home > Carriera > Conseguimento                                      |                                               |
| Richiesta di assegna                                                 | azione della tesi 🏦                           |
| C.                                                                   |                                               |
| 4                                                                    |                                               |
| Dati della (                                                         | carriera                                      |
| Matricola                                                            |                                               |
| 10                                                                   |                                               |
| Corso di studi<br>BENI STORICO ARTISTICI [SPEC - Ordin. 2008] - SAB- | 5203                                          |
| Ultima iscrizione                                                    |                                               |
| 2021/2022                                                            |                                               |
| Datidal                                                              | la Tori                                       |
| Dati de                                                              | 10 1031                                       |
| Insegnamento SP1031266 - Legislazione dei beni culturali ( 5 cf      | fu in B - IUS/10) 👻                           |
|                                                                      |                                               |
| Tipologia                                                            |                                               |
| Sperimentale                                                         | Ť                                             |
| Titolo (in italiano)                                                 | eter stirtini della di sena tiralania di tani |
| culturali, la loro natura giuridica e le modalità per                | una loro individuazione                       |
| Titolo (in inglese)                                                  |                                               |
| Cultural heritage, historical and content aspects                    | of the cultural assets                        |
| Consenti la consultazione                                            |                                               |
|                                                                      |                                               |
| Abstract (in italiano)                                               |                                               |
|                                                                      |                                               |
|                                                                      | <i>li</i>                                     |
| Parole chiave in Italiano                                            |                                               |
|                                                                      |                                               |
|                                                                      | ŭ                                             |
|                                                                      |                                               |
| Parole chiave in Inglese                                             |                                               |
|                                                                      | 0                                             |
|                                                                      |                                               |
| Relatore p                                                           | roposto                                       |
| Docente                                                              |                                               |
| Seleziona un docente                                                 | •                                             |
|                                                                      |                                               |
|                                                                      | CONFERMA                                      |

Figure 6 - Istanza, la maschera di compilazione.

Lo specializzando può effettuare la ricerca, selezione e inserimento di:

- insegnamento a cui fa riferimento la richiesta tesi (dato obbligatorio);
- tipologia della tesi (dato obbligatorio);
- titolo tesi in lingua italiana (dato obbligatorio);
- titolo tesi in lingua inglese (dato obbligatorio);

- autorizzazione alla consultazione della tesi (sì/no) con inserimento degli abstract;
- parole chiave (lingua italiana);
- parole chiave (lingua inglese);
- nominativo del Relatore proposto (dato obbligatorio).

La compilazione dell'istanza si articola nelle seguenti fasi:

- inserimento dei dati richiesti (obbligatori e opzionali);
- consultazione di un primo riepilogo dei dati inseriti;
- verifica della correttezza e completezza dei dati;
- eventuale modifica e/o integrazione dei dati;
- ulteriore richiesta di conferma;
- invio dell'istanza di richiesta tesi.

| = <b>•• ••</b>                                                                        | 🋞 SAPIL                                                      |
|---------------------------------------------------------------------------------------|--------------------------------------------------------------|
| lome > Carriera > Conseguimento                                                       |                                                              |
| Richiesta di assegr                                                                   | nazione della tesi 🏛                                         |
|                                                                                       |                                                              |
| Dati del                                                                              | la carriera                                                  |
| Metropie<br>10                                                                        |                                                              |
| Cervo di studi                                                                        |                                                              |
| BENI STORICO ARTISTICI [SPEC - Ordin. 2008] - SAB-5203                                |                                                              |
| Liftina scrizione<br>2021/2022                                                        |                                                              |
|                                                                                       |                                                              |
| Typologia<br>Compilativa                                                              |                                                              |
| Invegnamento<br>SP03091 - Catalogazione dei beni storico artistici                    |                                                              |
| Titala (n staliana)                                                                   |                                                              |
| La tesi si propone di analizzare, illustrare e catalogare i metodi di catalogazione d | lei beni storico-artistici nell'Italia preunitaria.          |
| Totala (m. anglesae)                                                                  |                                                              |
| The thesys aims at analizing, depicting and cataloguing the different catalogue st    | torical and artistic methods assets in the pre-unitary Ltaly |
| Relatori e                                                                            | e correlatori                                                |
| Relation                                                                              |                                                              |
| MARINELLI ALBERTO - SPS/08                                                            |                                                              |
|                                                                                       |                                                              |

Figure 7 - Riepilogo dei dati e Conferma.

Dopo aver inviato l'istanza di richiesta tesi, lo specializzando può:

- consultare il riepilogo sintetico dei termini di invio dell'istanza;
- utilizzare il **QRCode** per consultare il dettaglio dell'istanza;
- annullare l'invio dell'istanza non ancora "accettata";
- scaricare la ricevuta di invio dell'istanza di richiesta tesi.

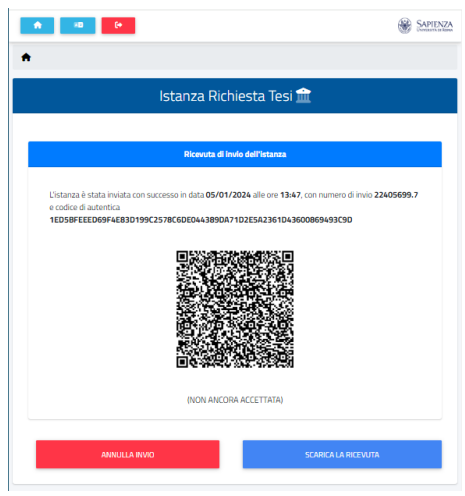

Figure 8 - Invio Istanza Richiesta Tesi.

#### Accettazione del relatore

Una volta inviata l'istanza di richiesta tesi - corredata di tutte le informazioni (obbligatorie e non) -, lo specializzando può verificare l'avvenuta **Accettazione del relatore**, attraverso il *Portale Specializzandi*.

### Domanda di conseguimento del titolo

Lo *specializzando* che possiede i *requisiti* richiesti può poi compilare e inviare la "**Domanda di conseguimento del titolo**", nell'arco temporale dedicato alla presentazione della stessa.

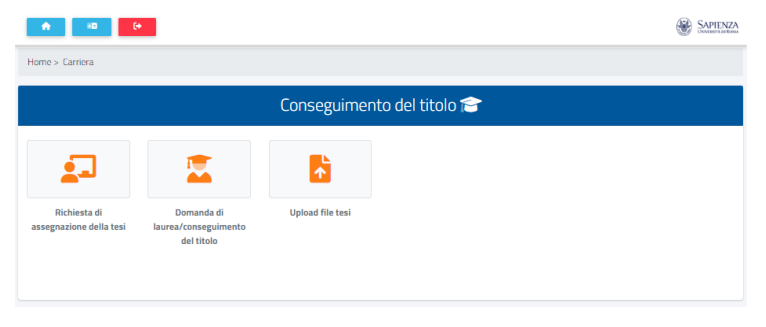

Figure 9 - Domanda di laurea/conseguimento del titolo.

La maschera del *Portale Specializzandi* consente di inserire/modificare i seguenti dati:

- tipologia della tesi (dato obbligatorio);

- titolo tesi in lingua italiana (dato obbligatorio);
- titolo tesi in lingua inglese (dato obbligatorio);
- autorizzazione alla consultazione della tesi (sì/no) con inserimento degli abstract (lingua italiana e lingua inglese);
- parole chiave (lingua italiana);
- parole chiave (lingua inglese);
- sessione/appello di conseguimento del titolo (dato obbligatorio).

Dopo aver completato l'invio della Domanda di conseguimento, lo specializzando può:

- consultare il riepilogo sintetico degli estremi della domanda;
- utilizzare il QRCode per consultare il dettaglio domanda;
- annullare l'invio della domanda, sino al pagamento di quanto dovuto per tasse e contribuzione studentesca;
- scaricare la *ricevuta* di invio della domanda.

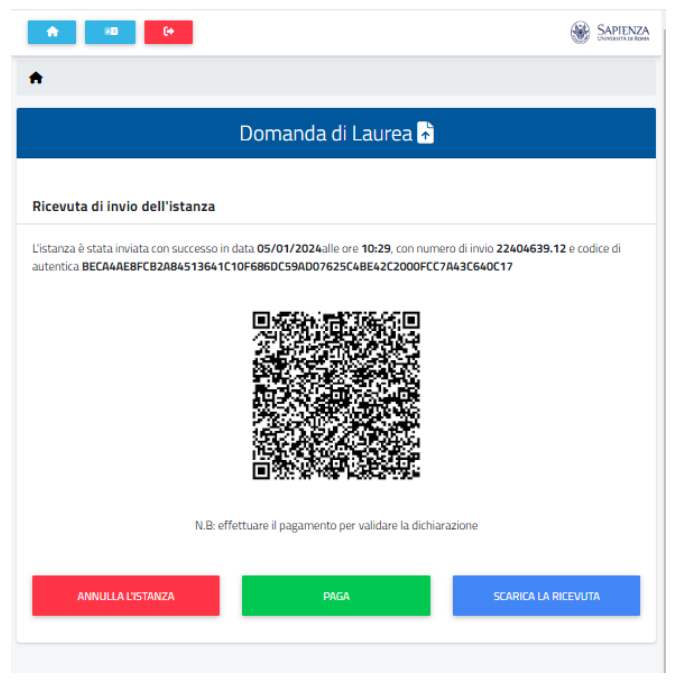

Figure 10 - Domanda di conseguimento, la maschera.

#### Pagamento della tassa di laurea

A partire da quanto definito nel Regolamento *Tasse e contribuzione studentesca*, lo *Specializzando* - prima di poter passare all'invio del *file* della tesi – dovrà necessariamente effettuare il pagamento della **tassa di laurea**.

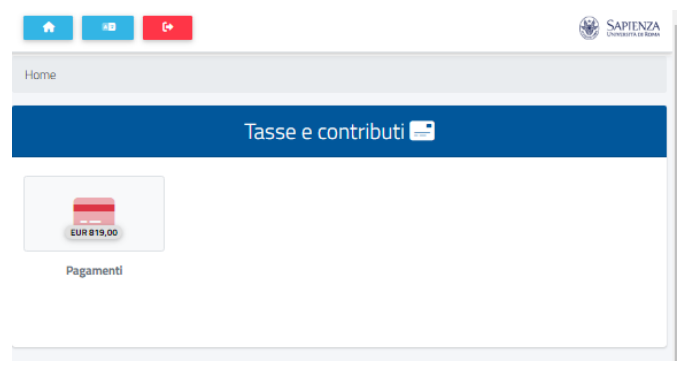

Figure 11 - Tasse e contribuzione studentesca.

#### Invio del file tesi

L'invio del *file* della tesi può essere effettuato dallo specializzando che ha effettuato il *pagamento* della tassa di laurea o nel caso in cui il pagamento di una tassa non sia previsto.

| <ul> <li>R</li> <li>R</li></ul> | •                                                |                  |                  |  |
|----------------------------------------------------------------------------------------------------|--------------------------------------------------|------------------|------------------|--|
| Home > Carriera                                                                                                    |                                                  |                  |                  |  |
|                                                                                                    |                                                  | Conseguime       | nto del titolo 😭 |  |
| <b>_</b>                                                                                                    |                                                  | •                |                  |  |
| Richiesta di<br>assegnazione della tesi                                                                                                    | Domanda di<br>laurea/conseguimento<br>del titolo | Upload file tesi |                  |  |
|                                                                                                    |                                                  |                  |                  |  |

Figure 12 - Up-load del file tesi.

La maschera del Portale Specializzandi consente di inserire/modificare i seguenti dati:

- titolo tesi in lingua italiana (dato obbligatorio);
- titolo tesi in lingua inglese (dato obbligatorio);
- autorizzazione alla consultazione della tesi (sì/no) con inserimento degli abstract (lingua italiana e lingua inglese);
- parole chiave (lingua italiana);
- parole chiave (lingua inglese);
- caricare il file tesi (dato obbligatorio).

Lo specializzando può consultare il riepilogo (*preview*) contenente i dati inseriti, verificare, modificare e integrare le informazioni già fornite in precedenza, sino a giungere alla conferma e invio del *file* tesi.

Lo specializzando può scaricare la *ricevuta* dell'invio e annullare l'evento, finquando nei termini (regole) stabiliti dall'Ateneo.